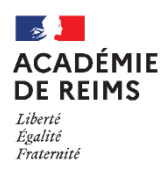

# Le SUIVI D'ACHÈVEMENT

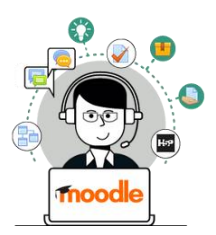

Dans Moodle, l'enseignant dispose de 2 paramètres pour individualiser les parcours d'apprentissage.

- Les Restrictions d'accès : ce paramètre permet de déterminer les conditions qui permettront d'accéder à une activité ou à une ressource
- Le Suivi d'achèvement : ce paramètre permet de déterminer à quelle condition une activité sera considérée comme terminée. Cela permettra d'accéder à la suite du parcours, de recevoir un badge...

Ces 2 paramètres peuvent être combinés. Nous allons voir le suivi d'achèvement.

## Le suivi d'achèvement

Le suivi d'achèvement permet d'indiquer qu'une activité est achevée ou non. Une case apparaît à côté de chaque activité, qui se coche lorsque l'étudiant a terminé l'activité selon les critères d'achèvement.

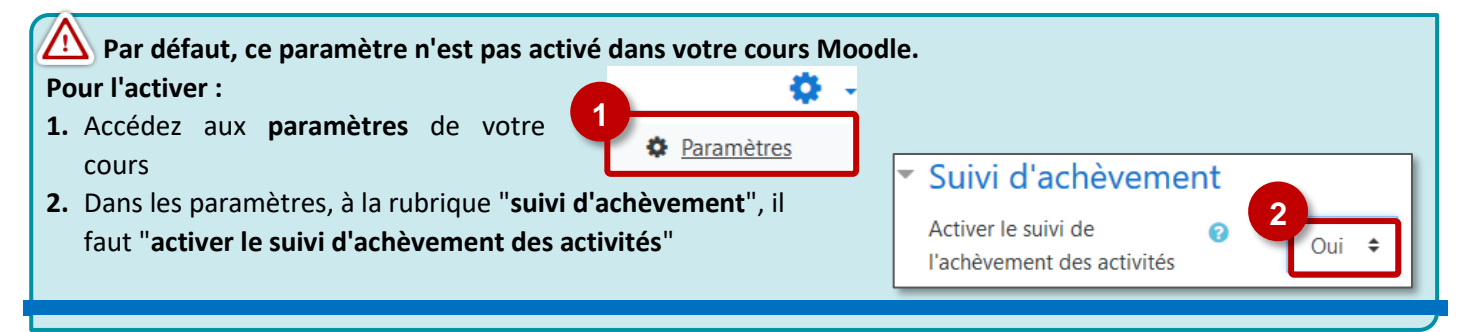

Ouvrez les paramètres de la ressource ou de l'activité

### Conditions d'achèvement pour une Ressource (ex. ressource Fichier ou URL)

Il est possible de choisir l'une de ces 2 conditions :

- Choix 1 : "Les participants peuvent marquer manuellement cette activité comme terminée" : ce sont les élèves qui devront cocher la case à droite de la ressource pour certifier qu'ils l'ont consultée.
- Choix 2 : "Afficher l'activité comme terminée dès que les conditions sont remplies" : Dans le cas d'une ressource, la seule condition possible est d'avoir affiché cette activité pour la terminer.

(ex. les élèves doivent ouvrir un fichier PDF pour que cela soit considéré comme terminé)

### Conditions d'achèvement pour une Activité (ex. un Test)

Les conditions d'achèvement dépendent de chaque activité.

Par ex. Pour un test, il est possible de paramétrer ces conditions :

- Choix 1 : "Les participants peuvent marquer manuellement cette activité comme terminée"
  - Choix 2 : "Afficher l'activité comme terminée dès que les conditions sont remplies".

Dans ce cas, Il y a plusieurs possibilités :

**a.** Les étudiants doivent afficher l'activité pour la terminer

**b.** Les étudiants doivent recevoir une note pour terminer cette activité :

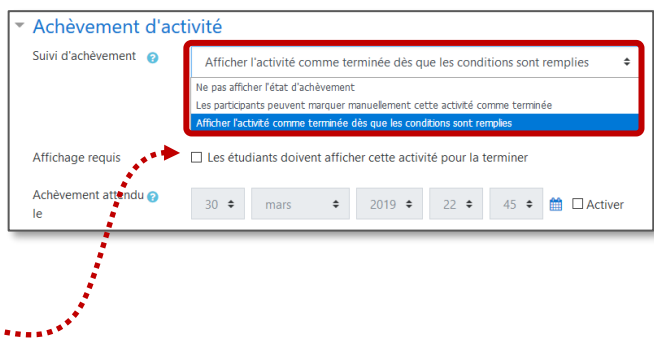

| <ul> <li>Achèvement d'activité</li> </ul> |                                                                                                 |     |  |  |  |  |  |
|-------------------------------------------|-------------------------------------------------------------------------------------------------|-----|--|--|--|--|--|
| Suivi d'achèvement 👩                      | Ne pas afficher l'état d'achèvement                                                             |     |  |  |  |  |  |
|                                           | Ne pas afficher l'état d'achèvement                                                             |     |  |  |  |  |  |
| ***********                               | Les participants peuvent marquer manuellement cette activité comme terminée                     |     |  |  |  |  |  |
|                                           | Afficher l'activité comme terminée dès que les conditions sont remplies                         |     |  |  |  |  |  |
| Affichage requis                          | Les étudiants doivent afficher cette activité pour la terminer                                  |     |  |  |  |  |  |
| Note requise b                            | ${ar \oslash}$ Les étudiants doivent recevoir une note pour terminer cette activité $_{igodot}$ |     |  |  |  |  |  |
| Requiert la note de 👔 passage             | Requiert la note de passage 🗌 Ou toutes les tentatives terminées                                |     |  |  |  |  |  |
| Achèvement attendu 🝞<br>Ie                | 30 ♦ mars ♦ 2019 ♦ 22 ♦ 55 ♦ 🛱 🗅 Activ                                                          | ver |  |  |  |  |  |

⇒ *Requiert la note de passage* : l'activité est considérée comme terminée lorsque l'étudiant reçoit une note suffisante (à définir dans la rubrique "Note" des paramètres de l'activité).

⇒ *Ou toutes les tentatives terminées* : dans le cas où les élèves ont droit à un nombre précis de tentatives pour faire le test (à définir dans le paramètre Note ≻ Nombre de tentatives autorisées)

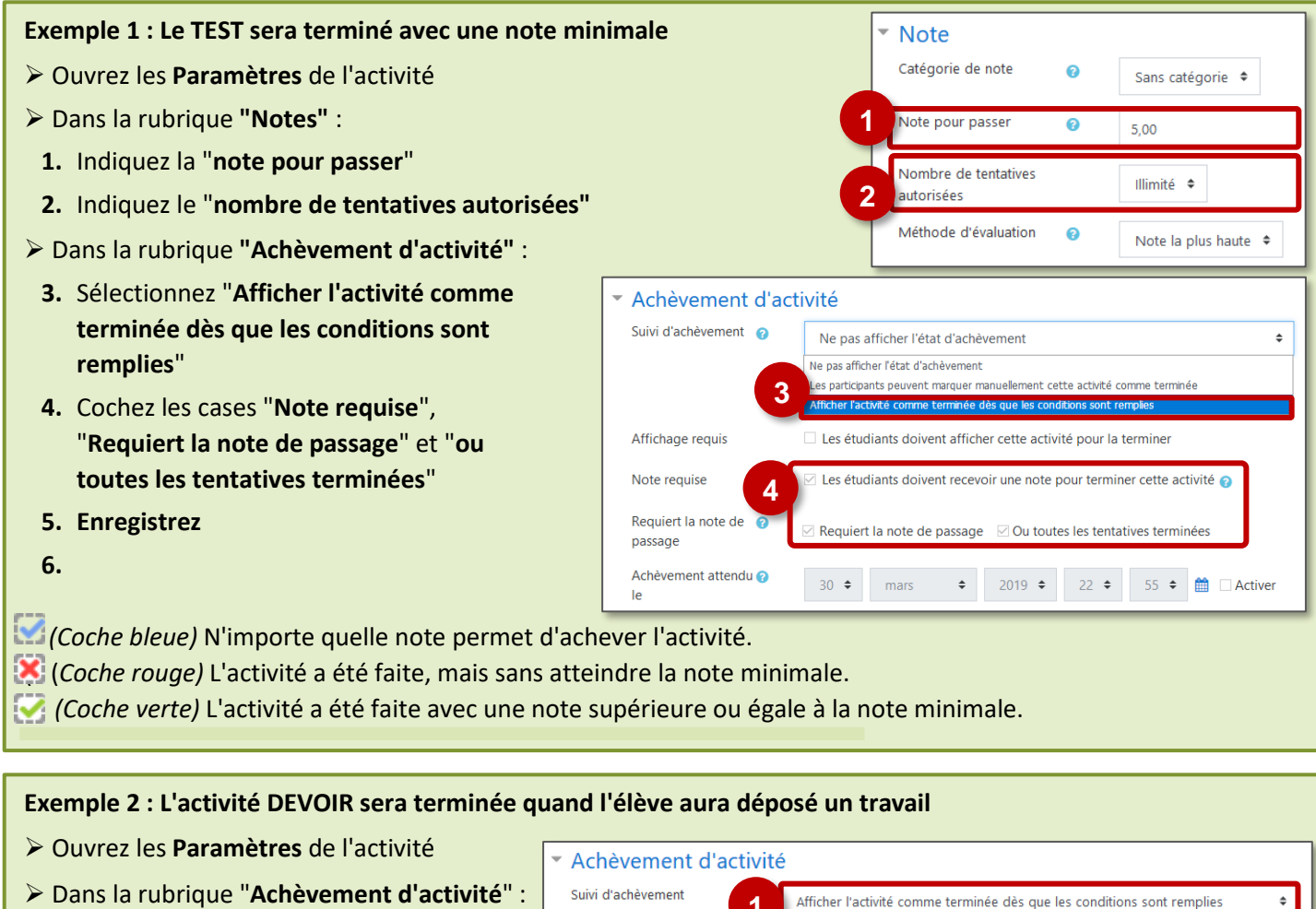

- 1. Sélectionnez "Afficher l'activité comme terminée dès que les conditions sont remplies"
- 2. Cochez la case "Le participant doit remettre quelque chose pour terminer cette activité"
- Afficher l'activité comme terminée dès que les conditions sont remplies Affichage requis Les étudiants doivent afficher cette activité pour la terminer Note requise Les étudiants doivent recevoir une note pour terminer cette activité 👔 Le participant doit remettre quelque chose pour terminer cette activité Achèvement attendu le 30 🗢 mars \$ 2019 🗢 23 🗢 13 🗢 🋗 🗌 Activer Enregistrer et revenir au cours Enregistrer et afficher Annuler

3. Enregistrez

## Le suivi d'achèvement - côté Élève

> Dans le cours, tous les granules paramétrés avec un suivi d'achèvement sont identifiés par une coche.

| Le lien Votre progression 👩 📔 donne des  | ≡     | commun-academie-reim | ns Français (fr) 👻                                    | ▲ admin ac-reims<br>Élève |
|------------------------------------------|-------|----------------------|-------------------------------------------------------|---------------------------|
| informations sur les différentes coches. | <br>• | Mon 1er cours        | Mon 1er cours                                         | <b>o</b> -                |
|                                          | 쓭     | Participants         | Tableau de bord / Cours / DÉCOUVRIR MOODLE / Bac-à-sa | ble Moodle                |
|                                          | U     | Badges               | / Monines cours                                       |                           |
|                                          | Ø     | Compétences          |                                                       |                           |
|                                          | ⊞     | Notes                |                                                       | Votre progression @       |
|                                          | C     | Généralités          | EST Fiche réflexe                                     |                           |
|                                          | D     | Section 1            | DEVOIR A LA MAISON nº2                                | Ø                         |
|                                          | D     | Section 2            |                                                       |                           |

#### Le suivi d'achèvement - côté Enseignant

- Dans votre cours, cliquez sur l'engrenage d'administration de votre cours, puis sur le menu "Plus..."
- 2. Cliquez sur l'onglet "Rapports"
- 3. Cliquez sur le menu "Achèvement d'activités"

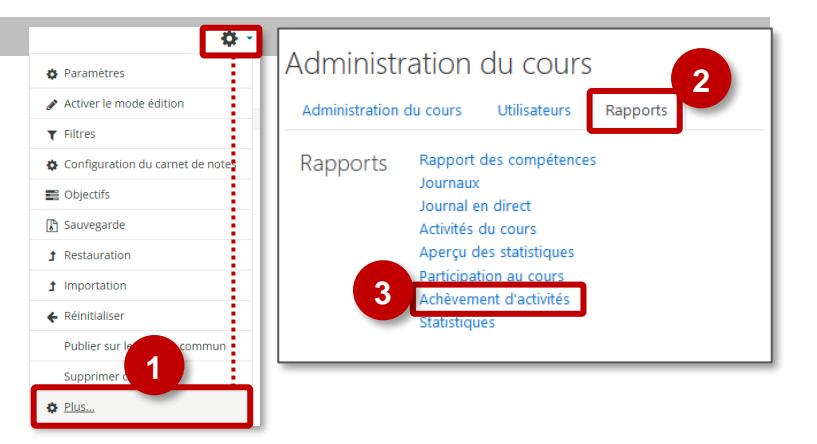

- **4.** Les **rapports d'achèvement d'activités** présentent...
  - la liste des élèves inscrits
  - l'achèvement de chacune des activités paramétrées

Un export pour Excel est possible

Prénom Tout A B C D E F G H I J K L M N O P Q R S T U V W X Y Z Nom Tout A B C D E F G H I J K L M N O P Q R S T U V W X Y Z DEVOIR A LA MA 4 Fiche Fiche Adresse de courrie stephane.klein@ac-reims.fr  $\mathbf{\overline{\mathbf{S}}}$ or KLEIN victor.klein5@monbureaunumerique.fr  $\overline{\mathbf{N}}$ 

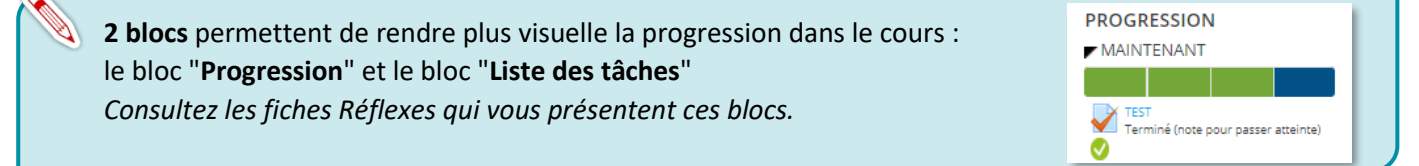